## UBND QUẬN TÂN BÌNH TRƯỜNG THCS TÂN BÌNH

## HƯỚNG DẪN HỌC SINH ĐĂNG NHẬP LÀM BÀI KHẢO SÁT LỚP 7 Năm học 2019 – 2020

**Bước 1:** Học sinh truy cập đường dẫn sau: https://lophoc.hcm.edu.vn Bước 2: Đăng nhập bằng tài khoản nhà trường cung cấp:

|                                            | ĐĂNG NHÂP HÊ THỐNG                                                                                                    | 1. Chon "Hoc sinh"                                                                                        |
|--------------------------------------------|----------------------------------------------------------------------------------------------------|----------------------------------------------------------------------------------------------------|
|                                            | •••                                                                                                    |                                                                                                    |
|                                            | 嶜 Học sinh                                                                                                    |                                                                                                    |
|                                            | Tên đăng nhập                                                                                                    | 2. Nhập Tên đăng<br>nhập                                                                                  |
|                                            | Mật khẩu                                                                                                    | 3. Nhập Mật khẩu                                                                                          |
|                                            | Đặng nhậ                                                                                                    | 4. Bấm Đăng nhập                                                                                          |
| <b>ớc 3:</b> C<br>Trên má                  | họn <b>"Vào phòng"</b> để thực hiện bài khảo sa<br>áy tính:                                                                                                    | ít.                                                                                                    |
| rớc 3: C.<br>Trên má                       | Chọn <b>"Vào phòng"</b> để thực hiện bài khảo sa<br>áy tính:<br><mark>ớp học kết Nối - Giáo dục trung học thành Phố hồ chí Minh Hướng d</mark>                                                                                | át.<br>ăn ? Vào phòng 🔍 Điểm 🗄 TKB 🗭 Thông báo 🗘 Đăng xu:                                                 |
| rớc 3: C<br>Trên mà<br>Trên điệ<br>m chọn  | chọn <b>"Vào phòng"</b> để thực hiện bài khảo sa<br>áy tính:<br>C <sup>ợp</sup> Học KếT Nối - GIÁO DỤC TRUNG HỌC THÀNH PHỐ Hồ CHÍ MINH Hướng đ<br>ện thoại (smartphone)<br>vào biểu tượng <b>v</b> à chọn " <b>Vào phòn</b> g | ất.<br>ăn ? Vào phòng 🔊 Điểm 3 = TKB 🗭 Thông báo 🗘 Đăng xuấ                                               |
| rớc 3: C<br>Trên má<br>Trên điệ<br>m chọn  | chọn "Vào phòng" để thực hiện bài khảo sả   áy tính:   cơ học kết Nối - GIÁO DỤC TRUNG HỌC THÀNH PHỐ HỒ CHÍ MINH   Hướng đ   ện thoại (smartphone)   vào biểu tượng   và chọn "Vào phòng                                      | ất.<br>ăn ② Vào phòng I Điểm ﷺ TKB 🗭 Thông báo 介 Đăng xuấ<br>,''<br>,''<br>Hướng dẫn ⑨<br>Vào phòng I     |
| rớc 3: C<br>Trên má<br>Trên điệ<br>ìm chọn | chọn "Vào phòng" để thực hiện bài khảo sả   áy tính:   cơ học kết Nối - Giáo Dục TRUNG Học THÀNH PHố Hồ CHÍ MINH   hướng đ   ện thoại (smartphone)   vào biểu tượng   và chọn "Vào phòng                                      | ất.<br>ăn ② Vào phòng I Điểm ﷺ TKB ☑ Thông báo ♀ Đăng xuá<br>"??<br>Vào phòng I Diểm ﷺ<br>Diểm ﷺ<br>TKB ☑ |

## **Bước 4:** Trong phần "**Bài khảo sát – bài kiểm tra của phòng, sở**" Chọn bài khảo sát và bấm "**Vào phòng**" để thực hiện làm bài.

| Lớp Học KếT NŐI - GIÁO VỤC TRUNG HỌC THÀNH PHỐ HỒ CHÍ MINY Hướng dẫn 🔋 Vào phòng 📖 Điểm 🧮 TKB 💆 Thông báo 🗘 Đăng xuất 🗭 |                                            |  |  |  |  |  |  |
|----------------------------------------------------------------------------------------------------|--------------------------------------------|--|--|--|--|--|--|
| <u>Bài khảo sát - bài kiểm tra của phòng, sở</u> ❤                                                                      |                                            |  |  |  |  |  |  |
| 7A1 - Toán<br>Bài khảo sát khối 7                                                                                       | 7A1 - Tiếng Anh<br>Kì thi khảo sát 7       |  |  |  |  |  |  |
| 11/05/2020 07:00:56<br>21/05/2020 23:59:00                                                                              | 14/05/2020 07:46:00<br>15/05/2020 07:46:00 |  |  |  |  |  |  |
| Đang diễn ra                                                                                                    | Đang diễn ra                               |  |  |  |  |  |  |
| VietSchool 01                                                                                                    | VietSchool 01                              |  |  |  |  |  |  |
| Vào phòng                                                                                                    | Vào phòng                                  |  |  |  |  |  |  |
| Bài học - bài thi Đang diễn ra 🔰                                                                                        |                                            |  |  |  |  |  |  |
| Bài học - bài thi Chưa bắt đầu >                                                                                        |                                            |  |  |  |  |  |  |
| Bài học - bài thi Đã kết thúc 🔪                                                                                         |                                            |  |  |  |  |  |  |

## Bước 5: Thực hiện làm bài và nộp bài

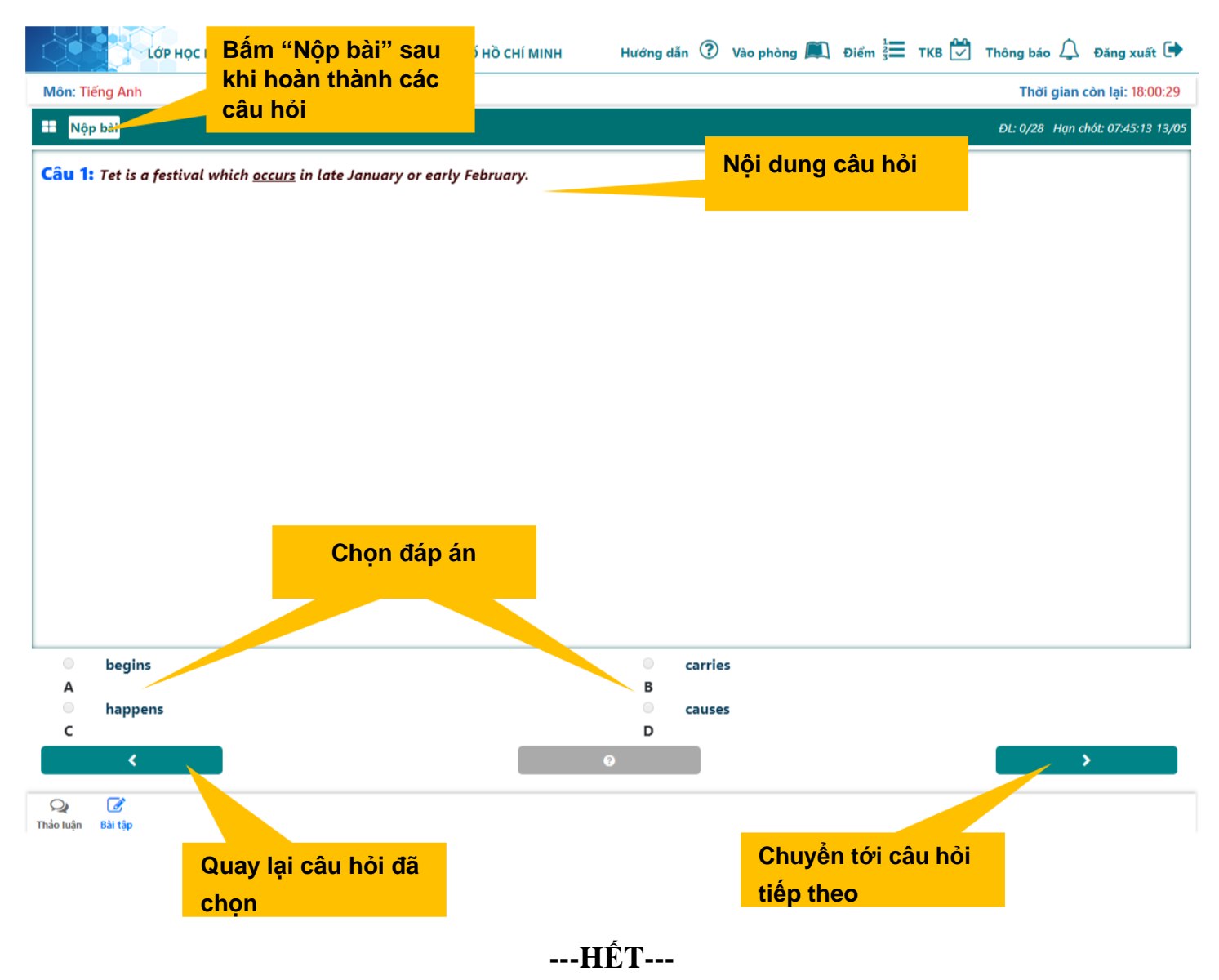